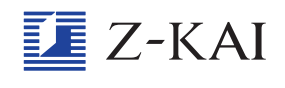

## 数字入力の問題で、キーボードの数字が一部しか表示されません。

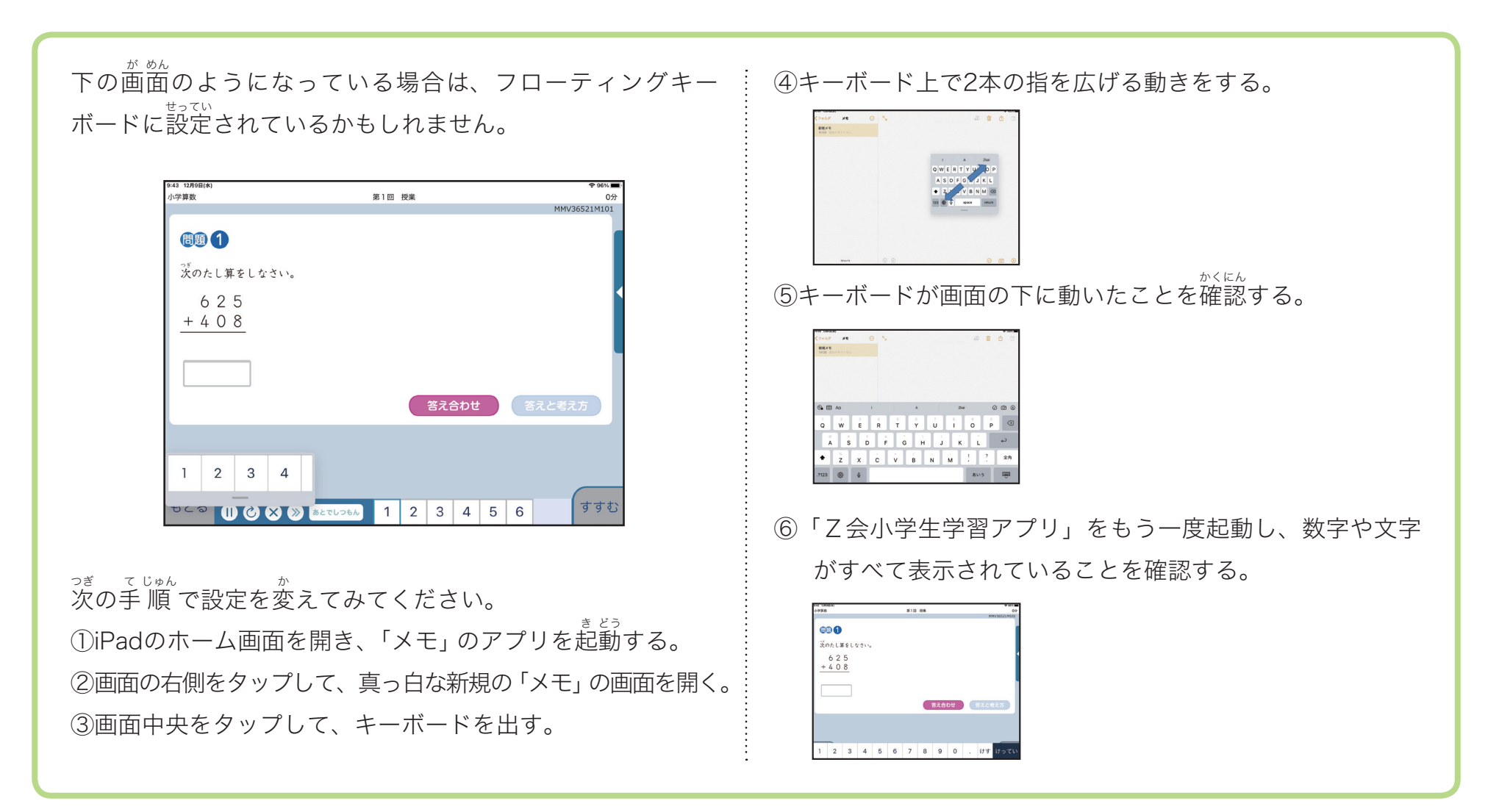